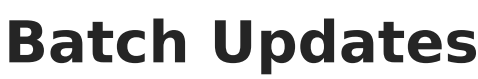

Last Modified on 07/11/2025 1:32 pm CDT

Tool Search: Batch Updates

The Batch Updates tool is used to update Applications en masse. Selecting a Template will apply the saved settings to the Batch Tool.

## **Creating a New Batch Update**

| ct Update ( <mark>Requ</mark> i | red) 🚺                    | Priority 🚯  | •             | Current Application Status 🜖 | Current Response 🕯 | • |
|---------------------------------|---------------------------|-------------|---------------|------------------------------|--------------------|---|
| les (Required) 🚺                |                           | Flags 🔋     |               |                              |                    |   |
| Preferences                     |                           |             |               |                              |                    |   |
| Select All                      | Name ↑                    |             | Program       |                              | Category           |   |
|                                 |                           |             | <b>T</b>      | T                            |                    | T |
|                                 | Arthur Elementary 1st-5th |             | Bilingual Sch | ool                          | Elementary School  |   |
|                                 | Arthur Elementary KG      |             |               |                              | KG Calendar        |   |
|                                 | Carter Middle Scho        | lool        |               |                              | Middle School      |   |
|                                 | Cleveland Element         | ary 1st-5th |               |                              | Elementary School  |   |
|                                 | Cleveland Element         | ary KG      |               |                              | KG Calendar        |   |
|                                 | Fillmore Middle Sc        | hool        |               |                              | Middle School      |   |
| $\bigcirc$                      | Harrison High Sch         | ool         |               |                              | High School        |   |

Choose the filters and options to apply to the Batch Update settings. Run the tool to update the applications with the options chosen that meet the selected parameters. A template can be applied by selecting it from the initial Batch Updates screen.

## 1. Click New

- 2. Select an **Update**. This will be the update that is applied to the selected applications. The following updates are available:
  - Set Application Status Sets the Application Status of all applications found via the filters and options below to the Application Status of your choosing.
  - Set Response Sets the Response of all applications found via the filters and options below to the Response of your choosing.
  - Lock Lottery Processing Locks all applications found via the filters and options below from being processed in a lottery.
  - Unlock Lottery Processing Unlocks all applications found via the filters and options below and allows them to be processed in a lottery.
  - Show Results in <u>OLR</u> Show the lottery results in OLR for all applications found via the filters and options below.
  - Hide Results in OLR Hide the lottery results in OLR for all applications found via the

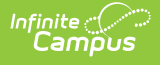

filters and options below.

- Enable Allow Accept in OLR Enabled the ability of a parent or guardian to accept their OE results for all applications found via the filters and options below.
- Disable Allow Accept in OLR Disabled the ability of a parent or guardian to accept their OE results for all applications found via the filters and options below.
- Lock Application Changes Lock all applications found via the filters and options below from having changes made.
- Unlock Application Changes Unlock all applications found via the filters and options below, and allow them to be changed.
- 3. Select a **Priority**.
  - Only applications for the selected Priority will be included. If blank, all priorities will be included.
- 4. Select a Current Application Status.
  - Only applications that currently have the selected Status will be included. If blank, all statuses will be included.
- 5. Select a **Current Response**.
  - Only applications that currently have the selected Response will be included. If blank, all responses will be included.

## 6. Select Grades.

- Only applications for the selected Grades will be included. At least one Grade is required.
- 7. Select any of the available **Flags**.
  - If at least one Flag is selected, only applications for the selected Flags will be included.
    Flags are not required.
- 8. Select any **Preferences**.
  - Only applications for the selected Preferences will be included. At least one Preference is required.
- 9. Click **Preview** to run a mock update to ensure all the correct settings have been selected and the results are as you expect.
  - The Preview can be downloaded by clicking Export to PDF or Export Excel.

## 10. When everything is set, click **Update Records** and then **Update Applications**.

• The application updates will appear on screen and can be downloaded using the export buttons.